## Online Payment Steps Via CougarWeb

- 1. Go to www.collin.edu and log in to CougarWeb with your username and password.
- 2. On the right side of the screen under Student Quick Links, select CougarPay.

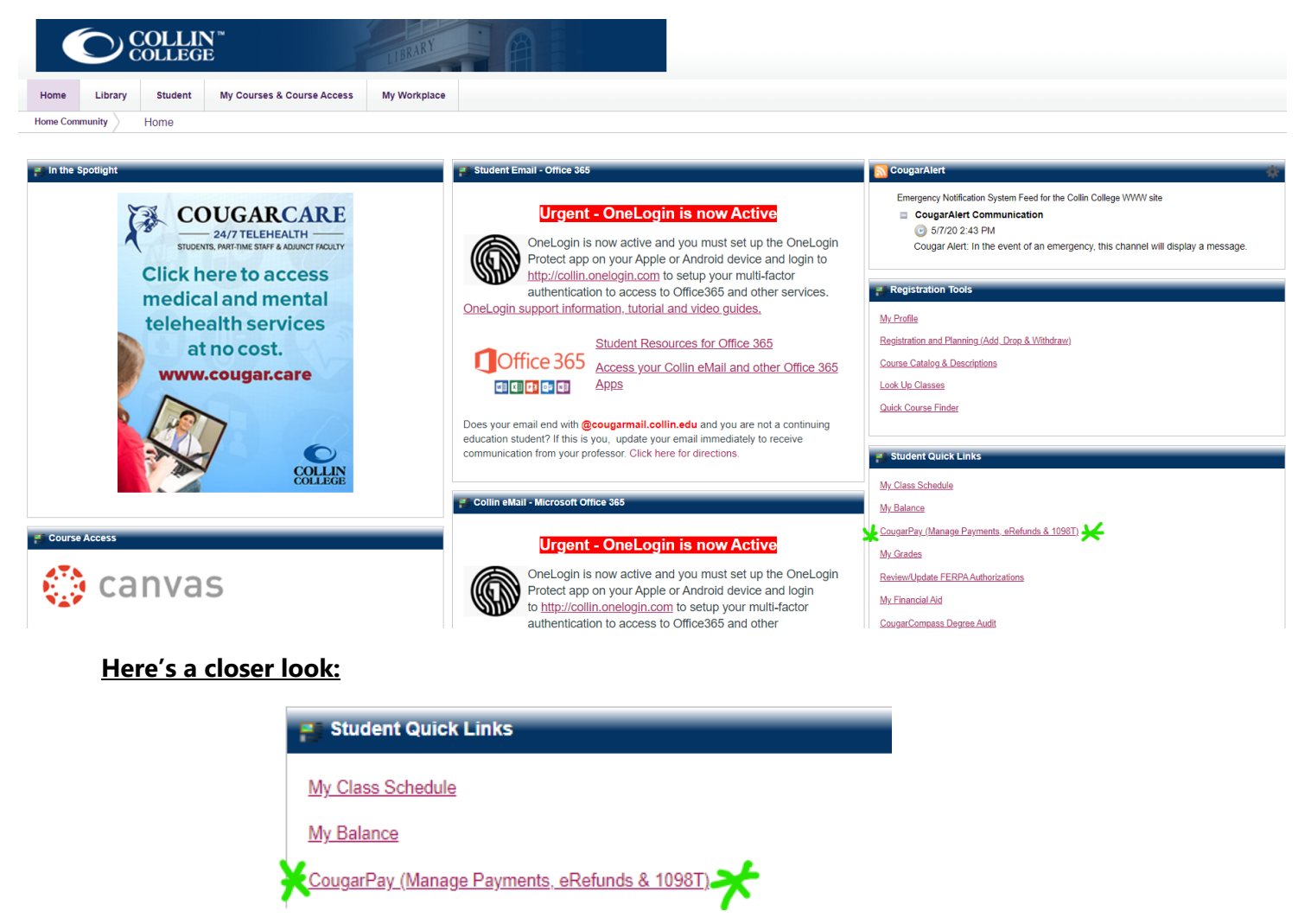

3. Once you click CougarPay, select Collin College Account Suite.

## CougarPay Portal - Collin College Account Suite

To enter the secure CougarPay portal, click the Collin College Account Suite bar below.

Collin College Account Suite

4. The Account Suite Portal allows you to view your account and make a payment.

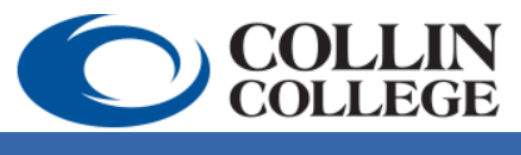

My Account

 $\sim$ 

Collin Higher Education Center 3452 Spur 399 McKinney, Texas 75069

Make Payment Payment Plans Refunds Help